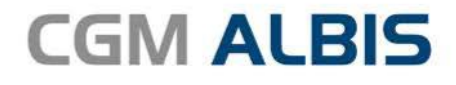

# **HZV UPDATE -**

DOKUMENTATION

Synchronizing Healthcare

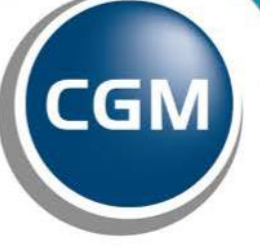

CompuGroup Medical

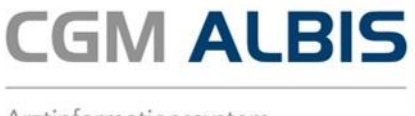

# Facharztvertrag DAK/TK/BKK VAG Baden-Württemberg Psychotherapie

Inhaltsverzeichnis

| 1 | Leistungskatalog aktualisieren3                                               |
|---|-------------------------------------------------------------------------------|
| 2 | Ausfüllen, Drucken und Speichern des Formulars "Ausschreibeformular"3         |
| 3 | Ausfüllen, Drucken und Speichern des Formulars "Bericht Hausarzt Psychiater"5 |

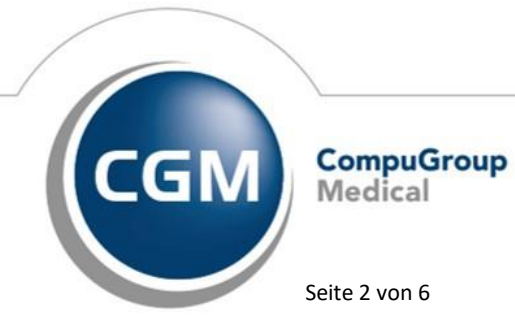

Synchronizing Healthcare

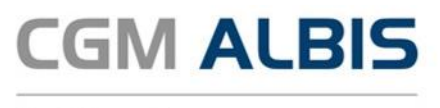

### 1 Leistungskatalog aktualisieren

Damit Ihnen die aktuellen Ziffern des Leistungskatalogs des Vertrags zur Hausarztzentrierten Versorgung zur Verfügung stehen, ist es notwendig, den Leistungskatalog zu aktualisieren. Um den Leistungskatalog zu aktualisieren, gehen Sie bitte in CGM ALBIS über den Menüpunkt Stammdaten Direktabrechnung Hausarztzentrierte Versorgung Aktualisieren. Mit Betätigen des Druckknopfes Ja und weiterem Befolgen der Bildschirmanweisungen wird Ihr Leistungskatalog des Vertrages zur Hausarztzentrierten Versorgung automatisch aktualisiert.

#### Wichtiger Hinweis:

#### Bitte beachten Sie, dass die Aktualisierung einige Zeit in Anspruch nehmen kann! Wir empfehlen Ihnen, die Aktualisierung möglichst am Ende der Sprechstunde und an Ihrem Hauptrechner durchzuführen!

Bitte führen Sie anschließend eine Scheindatenaktualisierung durch. Gehen Sie hierzu in CGM ALBIS über den Menüpunkt Direktabrechnung Hausarztzentrierte Versorgung Scheindaten aktualisieren. Wählen Sie im folgenden Dialog das Quartal, für welches Sie die Scheindaten aktualisieren möchten und bestätigen Sie den Dialog mit OK.

## 2 Ausfüllen, Drucken und Speichern des Formulars "Ausschreibeformular"

Über den Druckknopf in der patientenbezogenen IV Verwaltung steht Ihnen das Formular "Ausschreibeformular" zur Verfügung:

| Übersicht Einschreibungsstatus für <psychotherapie, petra=""> Arzt: Dr. René med</psychotherapie,>                                                                     | I. Phönix | ×                            |
|----------------------------------------------------------------------------------------------------|-----------|------------------------------|
| Module<br>Facharztvertrag Psychotherapie Baden-Württemberg<br>Antragsformular<br>Ausschreibeformular<br>Bericht Hausarzt Psychiater<br>Teilnahmeerklärung              | Dokumente | Neu<br>Bearbeiten<br>Löschen |
| (A)     = Einschreibung beantragt     (V)     = Im Versand       (E)     = eingeschrieben     Status-Scanner       (Neu)     = Neue Formularversion     Status-Scanner |           |                              |

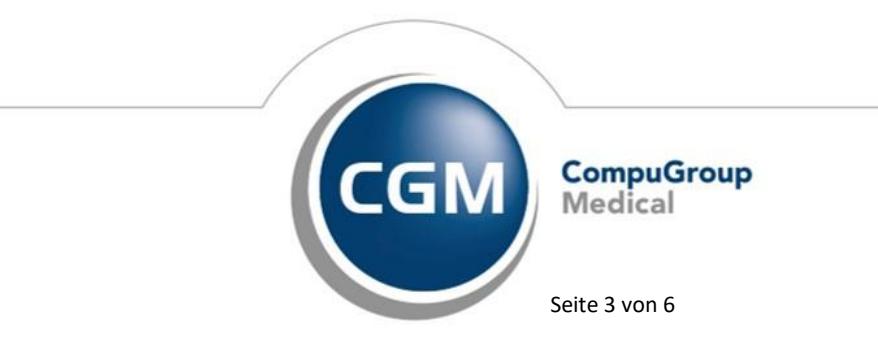

Synchronizing Healthcare

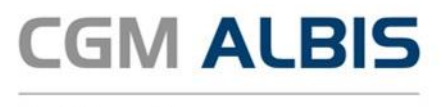

Markieren Sie im Bereich <u>Module</u> das Formular "Ausschreibeformular" und betätigen Sie den Druckknopf Neu. Es öffnet sich das Formular, welches Sie auf bekannte Art und Weise speichern und drucken können:

| resterates tos Konsenager<br>Techniker Krankenkasse 02605<br>arm, Vonden de Westeren<br>Psychotherapie<br>Petra 15.02.1982<br>Psychotstraße 82<br>Psychotstraße 82     | Die<br>Techniker                                                                        |  |
|----------------------------------------------------------------------------------------------------|-----------------------------------------------------------------------------------------|--|
| 015070         ROBJERIZ           ostenti kjørkensung         Verkiberten Rr.           101575519         2987654321           10000         Jone                      | Anlage V 6                                                                              |  |
| 6161234   999991101  16.06.2019                                                                                                    | per Post an:                                                                            |  |
|                                                                                                    | Techniker Krankenkasse<br>Stichwort "Psychotherapie Baden-Württemberg"<br>22291 Hamburg |  |
|                                                                                                    | Vertragsnummer: 555017                                                                  |  |
| Abmeldung zum:                                                                                                    | (Datum)                                                                                 |  |
| 1. Behandlung abgeschlossen                                                                                                    |                                                                                         |  |
| 2. Patient(in) kündigt / möchte nicht mehr an der Versorgung teilnehmen                                                                                                |                                                                                         |  |
| 2. Patient(in) kündigt / möchte nicht mehr an der                                                                                                    | r Versorgung teilnehmen                                                                 |  |
| 2. Patient(in) kündigt / möchte nicht mehr an der<br>3. Umzug                                                                                                    | r Versorgung teilnehmen                                                                 |  |
| 2. Patient(in) kündigt / möchte nicht mehr an der     3. Umzug     4. Verstorben                                                                                       | r Versorgung teilnehmen                                                                 |  |
| 2. Patient(in) kündigt / möchte nicht mehr an der     3. Umzug     4. Verstorben     5. Sonstiger Grund     TK prüft ggf. die Ausschreibung und gibt dem Arzt/Psychoth | r Versorgung teilnehmen                                                                 |  |

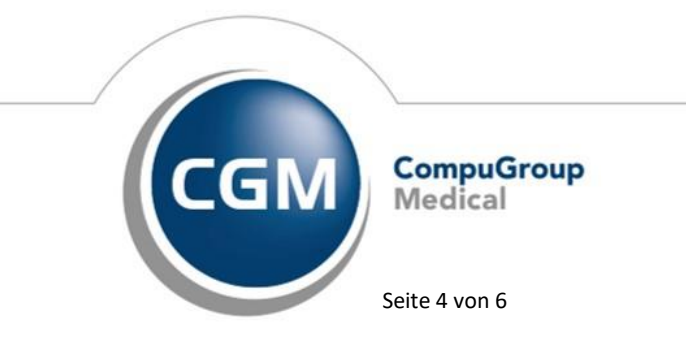

Synchronizing Healthcare

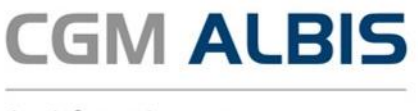

Im HZV Facharztvertrag Psychotherapie Baden-Württemberg können Patienten ausschließlich über das Ausschreibeformular aus dem Vertrag ausgeschrieben werden. Versuchen Sie die Teilnahme des Patienten über die IV-Verwaltung zu beenden, erscheint folgender Hinweistext:

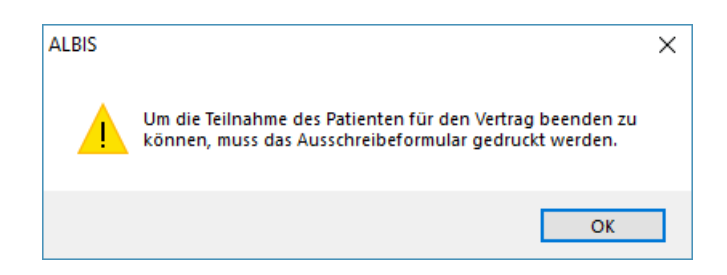

# 3 Ausfüllen, Drucken und Speichern des Formulars "Bericht Hausarzt Psychiater"

Über den Druckknopf in der patientenbezogenen IV Verwaltung steht Ihnen das Formular "Bericht Hausarzt Psychiater" zur Verfügung:

| Übersicht Einschreibungsstatus für < Psychotherapie, Hans> Arzt: Dr. René med. Phönix                                                                                                    | ×                            |
|----------------------------------------------------------------------------------------------------|------------------------------|
| Module       Dokumente         Image: Second Second Sec | Neu<br>Bearbeiten<br>Löschen |
| (A) = Einschreibung beantragt (V) = Im Versand<br>(E) = eingeschrieben<br>(Neu) = Neue Formularversion                                                                                                    |                              |

Markieren Sie im Bereich <u>Module</u> das Formular "Bericht Hausarzt Psychiater" und betätigen Sie den Druckknopf Neu. Es öffnet sich das Formular, welches Sie auf bekannte Art und Weise ausfüllen, speichern und drucken können:

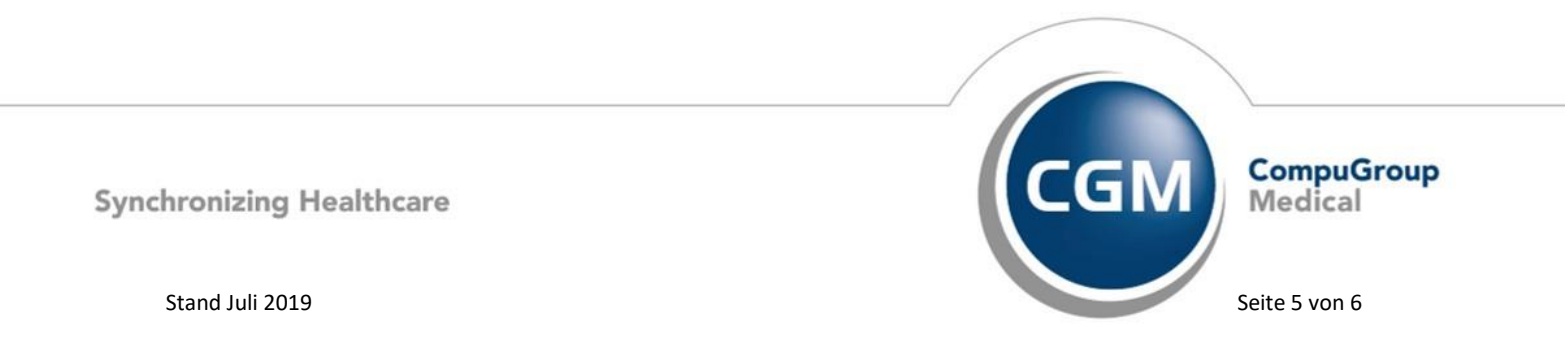

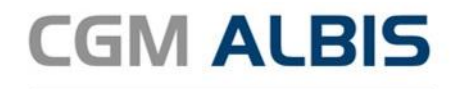

| ankenkasse bzw. Kostenträger                                                                                                    |                                                                                                    |
|----------------------------------------------------------------------------------------------------|----------------------------------------------------------------------------------------------------|
| BKK Salzgitter 07417                                                                                                    |                                                                                                    |
| me, Vorname des Versicherten<br>Psychotherapie                                                                                                    | BKK Arbeits                                                                                                    |
| Hans 14 02 1982                                                                                                    | Gemeinschaft                                                                                                    |
| Psychostraße 82                                                                                                    | Baden-<br>Württemberg                                                                                                    |
| D 56070 Koblenz                                                                                                    |                                                                                                    |
| stenträgerkennung Versicherten Nr. Status                                                                                                    |                                                                                                    |
| triebsstikten-Nr. Arzt-Nr. Datum                                                                                                    |                                                                                                    |
| 6161234 999991101 17.06.2019                                                                                                    |                                                                                                    |
| <ul> <li>Sehr geehrte Frau Kollegin, sehr geehrter Herr</li> <li>Der/die o.g. Pat. befindet sich im Rahmen<br/>psychotherapeutischen Diagnostik/Behandlu<br/>darf ich als Ihnen bekannt annehmen.</li> <li>Der/die Pat. wurde am 17.06.2019 zur Be<br/>Diagnosen:</li> <li>Bitte um folgende somatische Abklärung:</li> <li>Der Pat./Die Pat. ist: eigengefährdet</li> <li>Die Diagnose(n) hat/haben sich geändert. Ne</li> </ul> | Kollege,<br>des PT-Vertrags BKK VAG hier wegen einer<br>ung. Daten zu Anamnese, Familienstand, Beruf<br>ehandlung aufgenommen.<br>aus Akte<br>ung fremdgefährdet<br>eue Diagnosen: |
| Meldung über die Beendigung einer PT. Die                                                                                                    | Therapie wurde am 17.06.2019 beendet.                                                                                                    |
| Folgende Maßnahmen sind noch erforderlich                                                                                                    |                                                                                                    |
| <ul> <li>Folgende Maßnahmen sind noch erforderlich</li> <li>Eine medikamentöse Mitbehandlung ist notw</li> <li>Bemerkungen:</li> </ul>                                                                                                    | <i>v</i> endig.                                                                                                    |
| <ul> <li>Folgende Maßnahmen sind noch erforderlich</li> <li>Eine medikamentöse Mitbehandlung ist notw</li> <li>Bemerkungen:</li> </ul>                                                                                                    | vendig.                                                                                                    |
| <ul> <li>Folgende Maßnahmen sind noch erforderlich</li> <li>Eine medikamentöse Mitbehandlung ist notw</li> <li>Bemerkungen:</li> </ul>                                                                                                    | vendig.                                                                                                    |

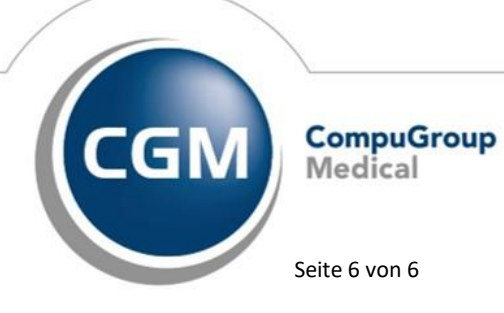

Synchronizing Healthcare

Stand Juli 2019